## Kirjautuminen ensimmäistä kertaa Teamsiin ja liittyminen Invalidiliiton Yhdistysvaikuttajien tiimiin

Invalidiliitto on ottanut käyttöön Microsoft Teams – sähköisen työkalun helpottamaan yhdistysten vaikuttamistoimintaa ja yhteistyötä etänä. Invalidiliiton yhdistysvaikuttajien tiimissä on osiot yleiselle ja alueelliselle työskentelylle. Siellä teitä odottelevat alueiden järjestöasiantuntijat ja mukaan on jo liittynyt eri yhdistysten vaikuttajia. Tervetuloa joukkoon!

| <b>C</b><br>Puhelut | ur Liitto-Yhdistysvaikuttajat ••• | 1<br>1<br>1 | loi kanavan Lounais-Suomen vaikuttajaverkosto.Piilota kanava poistui tiimistä.                                                                          |     |
|---------------------|-----------------------------------|-------------|----------------------------------------------------------------------------------------------------|-----|
| 4                   | Yleinen                           | Ē           | muutti kanavan nimen nimestä Oulu-Kainuu vaikuttajaverkosto nimeksi Oulu-Kainuun vaikuttajaverkosto.                                                    |     |
| Tiedostot           | Itä-Suomen vaikuttajaverkosto     |             | loi kanavan <b>Itä-Suomen vaikuttajaverkosto.Piilota kanava</b><br>9. huhtikuuta 2020                                                                   |     |
|                     | Lounais-Suomen vaikuttajaverk     |             |                                                                                                    |     |
|                     | Oulu-Kainuun vaikuttajaverkosto   | м           | (Vieras) 9.4 17.13<br>Heippa!                                                                                                    | - 1 |
|                     | Valtakunnallisten yhdistysten t   |             | Kiva että Invalidiliittokin otti tämän Teamsin käyttöön! Tällä on heleppoa pittää kokkouksia ja jakaa ajatuksia 👌.<br>Hyvää Pääsiäisen aikaa kaikille 🙏 |     |

Saat omaan sähköpostiisi tiedon, että Invalidiliitto on lisännyt sähköpostisi tietoihinsa yhdistysvaikuttajien tiimiin. Vaikka viestit saattavat näyttää epämääräisiltä, niistä ei tarvitse huolestua. Ne eivät myöskään aiheuta toimenpiteitä vaan ne voi vaikka poistaa:

| Savero, Sami kutsui sinut käyttämään sovelluksia organisaati                                                                                                    | onsa sisällä 🏼 Postilaatikko x                                                                                                    |
|----------------------------------------------------------------------------------------------------|----------------------------------------------------------------------------------------------------|
| Microsoft-kutsut tahon Invalidiliitto Ry puolesta <invites@microsoft.com><br/>&gt; minä  ▼</invites@microsoft.com>                                                                                                    | ke 30. syysk. 13.51 (                                                                                                    |
| <ul> <li>Toimi tämän sähköpostiviestin perusteella vain, jos luotat alla k<br/>tapauksissa käyttäjät voivat saada vilpillisiä kutsuja todellisiksi yrity<br/>odottanut tätä kutsua, jatka varoen.</li> </ul>                                                     | errottuun henkilöön ja organisaatioon. Harvinaisissa<br>įksiksi tekeytyneiltä pahantahtoisilta toimijoilta. Jos et                                                           |
| Lähettäjä: Savero, Sami ( <u>sami.sa</u><br>Organisaatio: Invalidiliitto Ry<br>Toimialue: <u>liitto.onmicrosoft.com</u>                                                                                                    | <u>vero@invalidiliitto.fi)</u><br>1                                                                                                    |
| Jos hyväksyt tämän kutsun, sinut lähetetään osoitteeseen <u>htt</u><br><u>9c6c-4704-92d8-81342e0fd8cd&amp;login_hi</u>                                                                                                    | <u>ps://myapps.microsoft.com/?tenantid=c6e156bc-<br/>nt=sannaleppis@gmail.com</u> .                                                                                          |
| <u>Hyväksy kuts</u>                                                                                                    | <u>u</u>                                                                                                    |
| Estä tulevat kutsut tästä organisaatiosta.<br>Tämän kutsun sähköpostiosoite on organisaatiolta Invalidiliitto<br>mainostussisältöä. Invalidiliitto Ry ei ole antanut tietosuojatiet<br>Microsoft Corporation mahdollistaa tämän sähköpostiviestin lä<br>viestiä. | r Ry ( <u>liitto.onmicrosoft.com</u> ), ja se voi sisältää<br>oihinsa linkkiä, jonka avulla voisit tarkastella niitä.<br>ihettämisen, mutta se ei vahvistanut lähettäjää tai |
| Sinut on lisätty tiimiin Microsoft Teamsissa                                                                                                    |                                                                                                    |
| Microsoft Teams <noreply@email.teams.microsoft.com><br/>Vastaanottaja ●Lepabjoki-Tiistola, Sanna</noreply@email.teams.microsoft.com>                                                                                                    |                                                                                                    |
| Microsoft Teams<br>Mirva lisäsi sinut tiimiin Liitto-Yhdistysvaikuttajat-Ext!                                                                                                    | Microsoft Teams<br>Mirva added you to the Liitto-Yhdistysvaikuttaja                                                                                                    |

Liitto-Yhdistysvaikuttajat-Ext

48 jäsentä

Liitto-Yhdistysvaikuttajat-Ext

Liitto-Yhdistysvaikuttajat-Ext

33 members

Liitto-Yhdistysvaikuttajat-Ext

Open Microsoft Teams

Kun olet saanut tiedon yhdistysvaikuttajien tiimiin pääsystä, sinun pitää tehdä muutamat vaiheet päästäksesi mukaan: 1) rekisteröityä Teamsiin, 2) luoda käyttäjätili, jos sitä ei jo ole sekä 3) kirjautua Teamsiin ja hyväksyä Invalidiliiton tunnistaminen. Alla nämä vaiheet on kuvattu askel askeleelta.

Rekisteröityminen ja käyttäjätilin luominen tehdään vain kerran, minkä jälkeen kirjautuminen on helpompaa.

Teamsin käyttöönotto vaatii rekisteröitymisen. Se on maksutonta, mutta sinulla pitää olla sähköpostiosoite.

- 1. Mene Teamsin rekisteröitymissivulle, esim. klikkaamalla seuraavasta linkistä: www.microsoft.com/fi-fi/microsoft-365/microsoft-teams/free
- Jos sinulla on jo Teams käytössä, klikkaa "Kirjaudu nyt" Jos sinulla ei ole ollut Teamsia käytössä, klikkaa "Rekisteröidy maksutta", ks kuva alla M Vahvista sähköpostiosoitteesi - 🗙 🧃 Join conversation 🛛 🗙 🚦 Maksuton keskustelu, videopul 🗙 🕂 lii\ 💣 🗉 < → C @ @ E .... ☑ ☆ Q Search 🛈 Tämä sivusto käyttää evästeitä analytiikkaan sekä mukautetun sisällön ja mainosten näyttämiseen. Jatkamalla sivuston käyttöä hyväksyt tällaisen käytön. Lisätietoja Microsoft Microsoft 365 Microsoft Teams 🗸 Ominaisuudet 🗸 Resurssit 🗸 Palvelupaketit ja hinnoittelu Lataa Teams Kaikki Microsoftin tuotteet **Microsoft Teams** Aloita Teamsin maksuttoman version käyttö organisaatiossasi jo tänään. Rekisteröidy maksutta ätkö jo Teamsia? Kirjaudu ny Voit nyt määrittää kokouksia maksuttomassa Teams-versiossa. Rekisteröidy maksutta > 📑 🚞 🔜 🖬 🚺 📭 🚳 🖉 💁 💽 🕎 🎯 🚟 🔕 🧭 📴 🏷 🖬 🔺 🕬 FIN 22.920
  - 2.1. Anna seuraavaksi sähköpostiosoitteesi. Jos sinulla on Microsoft-tili, voit antaa sen sähköpostiosoitteen, tai sitten esimerkiksi Gmail-osoitteen tai muun sähköpostiosoitteen, mitä yleensä käytät. Tämän jälkeen etene Seuraava-painikkeella. Ks kuva alla.

Tarkistathan, että sähköpostiosoite on sama, johon olet saanut yhdistysvaikuttajien tiimin kutsun – epäselvissä tapauksissa voit varmistaa asian oman alueesi järjestöasiantuntijalta.

in 😄 🖸 📽 😑

| Microsoft Teams                                                                                                    |                                                 | -      |
|----------------------------------------------------------------------------------------------------|-------------------------------------------------|--------|
| Microsoft Anna sähköpostiosoiteta Teamsin maintamiseen, kos simala on jo Microsoft-til, voit käytsää en sähköpostootetta taita @gmait.com @gmait.com | >                                               |        |
| Tietosuoja ja evikte                                                                                                    | et Käyttöchdot Tavaramerkit © 2020 Microsoft Pi | alaute |

ducts=CFQ7TTC0K8P5:00018 --- 🗵 🙀 Q. Search

2.2. Seuraavassa ruudussa valitse työ- ja organisaatiokäyttöön ja etene Seuraava-painikkeella. Ks. kuva alla.

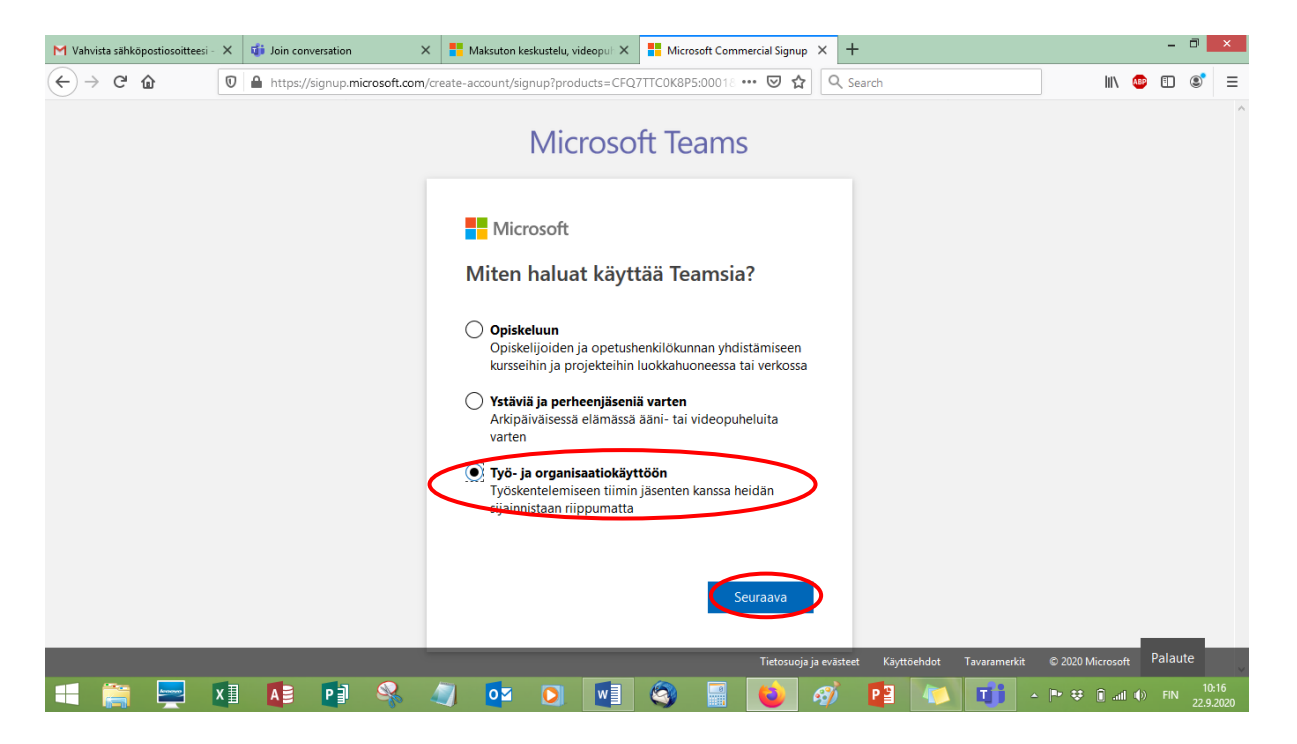

2.3. Seuraavassa ruudussa anna salasana ja kirjaudu sisään. Ks. kuva alla. Tämä voi olla eri kuin sähköpostisi salasana. Muista salasana myös myöhempää käyttöä varten.

| M Vahvista sähköpostiosoitteesi - 🗴    | K 🦸 Join      | conversation                        | ×          | Maksuton keskustelu, video                                                    | opul 🗙 🚦 Ten                                                 | retuloa käyttämään Microso >       | < +         |             |               | - 0      | ×              |
|----------------------------------------|---------------|-------------------------------------|------------|-------------------------------------------------------------------------------|--------------------------------------------------------------|------------------------------------|-------------|-------------|---------------|----------|----------------|
| $( \leftrightarrow ) $ $( \diamond ) $ | 🖸 🔒 http      | os://login. <b>live.com</b> /login. | srf?wa=w   | signin1.0&rpsnv=13&c                                                          | t=16007589928                                                | rver=7.3 🚥 🖾 😭                     | Q Search    | 1           | II\ 💩 🛙       |          | ≡              |
| (j) Tāmā sivusto kā                    | yttää evästei | tä analysointiin, mukaute           | tuun sisäl | töön ja mainoksiin. Jatkar<br>Micr                                            | nalla tämän sivust<br>osoft T                                | on selaamista hyväksyt täm<br>eams | ıân käytön. |             | Lue lisätiet  | oja      |                |
|                                        |               |                                     |            | Microsoft  Anna salas  Pysy kirjautun Unohditko salasana Kirjaudu toisella Mi | igmail.com<br>ana<br>•<br>•<br>eena<br>n?<br>crosoft-tilillä | Kirjaudu sisään                    |             |             |               |          |                |
|                                        |               |                                     |            |                                                                               | 2 2                                                          |                                    |             | Käyttöehdot | Tietosuoja ji | evästeel |                |
| 🔲 🚞 💻 🗴                                |               |                                     | 4          | <b>0</b> ĭ <b>(</b> )                                                         | <b>V</b> ] 🔇                                                 | - E 🙆 🧉                            | 🕉 📔 🔩       | ) 📑 - 🖻 🕫 🗎 | attl 🕩 F      | IN 22.9  | 0:16<br>).2020 |

2.4. Seuraavassa ruudussa kirjoita etu- ja sukunimesi. Yrityksen nimeksi voit laittaa edustamasi yhdistyksen nimen. Lopuksi klikkaa määritä Teams. Ks. kuva alla.

Muista salasana myös myöhempää käyttöä varten.

|   | Muutamat viimeiset tie                                                                                                    | edot                                                                                                    |                       |         |
|---|----------------------------------------------------------------------------------------------------|----------------------------------------------------------------------------------------------------|-----------------------|---------|
| < | Danive Toinen nimi                                                                                                    | Subjection                                                                                                    | >                     |         |
| < | Yodykaan nimi                                                                                                    | >                                                                                                    |                       |         |
|   | Suomi<br>Suomi<br>Tärkeä huomastus: Järjestelmänvalvojana<br>organisaatiosi ihmisten henkilötedouta, ks<br>Lähettamistään tedonhallintapyymöistä. (s                                                                                                    | olef vastuussa Teams-<br>deo myös heidän<br>sam mora.                                                                                                    |                       |         |
|   | Valitsemalla Määrikä Teams hyväksyt ottoo<br>Saatanne valmintela Team Free -uusitaajain m<br>jossa Mureesti aasintela ja kääriteles alaakantet<br>teitoo veidaan aasantisida kinossa millä tahansa<br>maassa, juossa tällasse flattekset sijäritevat. Noo<br>takap betujain siiritjain kuhteen. Faasi Tee B C<br>juokses nääritevin, väärönämisen siiri aasintee B C | ovne ja määräväsenna.<br>Irsä tähansa taitoistessa,<br>Ija Tana tartoittea istä, että<br>aiveettä ja misisä tähänna<br>Solamen kaikko siveitettävis<br>Olamenet kaikko siveitettävis<br>Olamenet kaikko siveitettävis<br>Uten käyttöön. |                       |         |
|   |                                                                                                    | Maarita Teams                                                                                                    |                       |         |
| _ |                                                                                                    | Telepunia la mâninel                                                                                                    | Kentshdat Taxaramatid | Palaute |

- 3. Kun sinulla on määritettynä Teams-tili, siirry sisään kirjautumiseen
  - 3.1. Kun seuraava sivu avautuu, voit sulkea pikkuikkunan Cancel- / Peruuta -painikkeesta

| M You have been added to a tear | $\mathbf{X}$ | i Join conversation          | ×      | +                                                                                                    |
|---------------------------------|--------------|------------------------------|--------|----------------------------------------------------------------------------------------------------|
| ← → ♂ ☆                         | 0            | A https://teams.microsoft.co | m/dl/l | /launcher/launcher.html?url=%2f_%23%2fl%2fteam%2f 🚥 🔽 😭 🔍 Search                                                                                                    |
| Microsoft Tear                  | ms           | S                            | tay    | Launch Application       ×         This link needs to be opened with an application.       Image: Character of the second second s |

3.2. Jatka tästä eteenpäin valitsemalla "Use the web app instead" / Käytä selainversiota sen sijaan

| $(\leftarrow) \rightarrow \mathbb{C}$ | 🔒 https://teams.microsoft.com/_?culture=fi-fi&country=FIℑ=deeplink&Imsrc=homePe 🚥 🗵 🔍 Search | III\ 🐵 🗉 🔍 😑                       |
|---------------------------------------|----------------------------------------------------------------------------------------------|------------------------------------|
|                                       | Microsoft Teams                                                                              |                                    |
|                                       |                                                                                              |                                    |
|                                       | Download the Teams desktop app<br>and stay better connected.                                 |                                    |
|                                       | Get the Windows app<br>Use the web app instead                                               |                                    |
|                                       | Legal Privacy and Cookies © 2020 Microsoft                                                   |                                    |
| 듹 🚞 💻 💵                               | - 🚺 🗗 👒 🥥 📴 💽 💽 🎯 📰 🚳 🎻 🔁 🤍 - 1                                                              | 🍽 😻 🗊 atl 🌒 FIN 16:07<br>9.10.2020 |

3.3. Valitse valikosta Invalidiliitto ry ja etene Continue- / Jatka-painikkeella

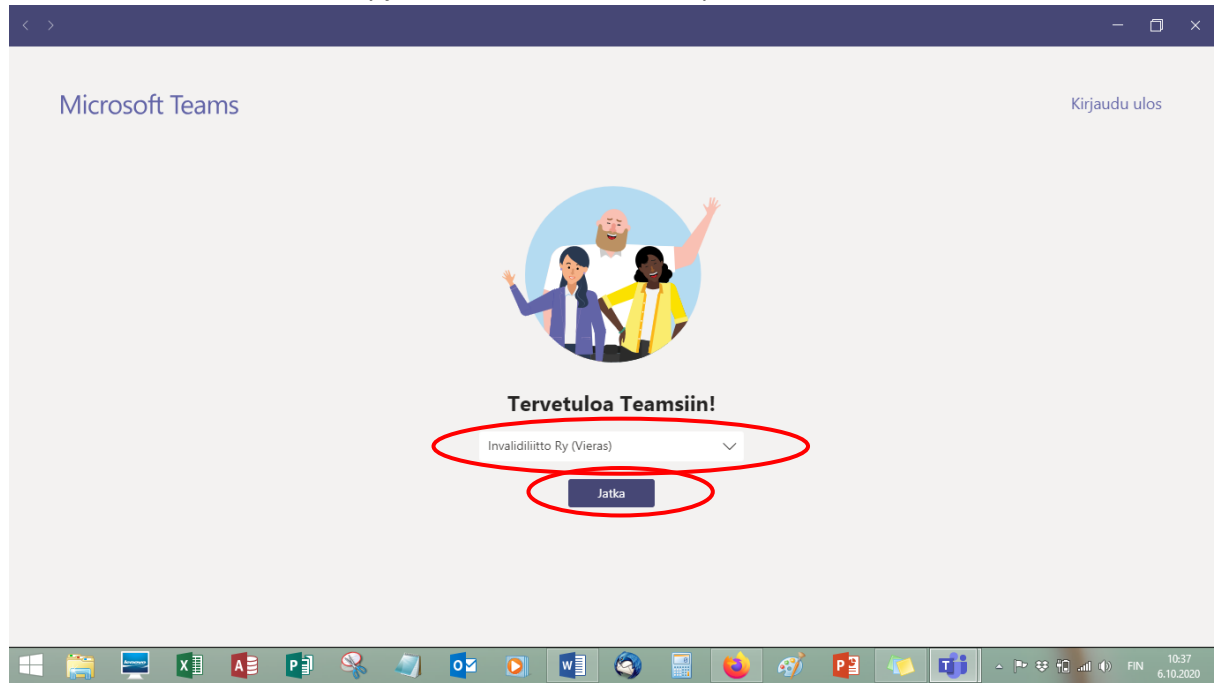

3.4. Kun tulet ensimmäistä kertaa Invalidiliiton tiimeihin, Invalidiliitto kysyy lupaa kirjata sinut sisään ja tunnistaa sähköpostiosoitteesi. Jotta pääsee jatkamaan, tämä pitää hyväksyä Accept- / Hyväksy-painikkeesta, ks. kuva alla.

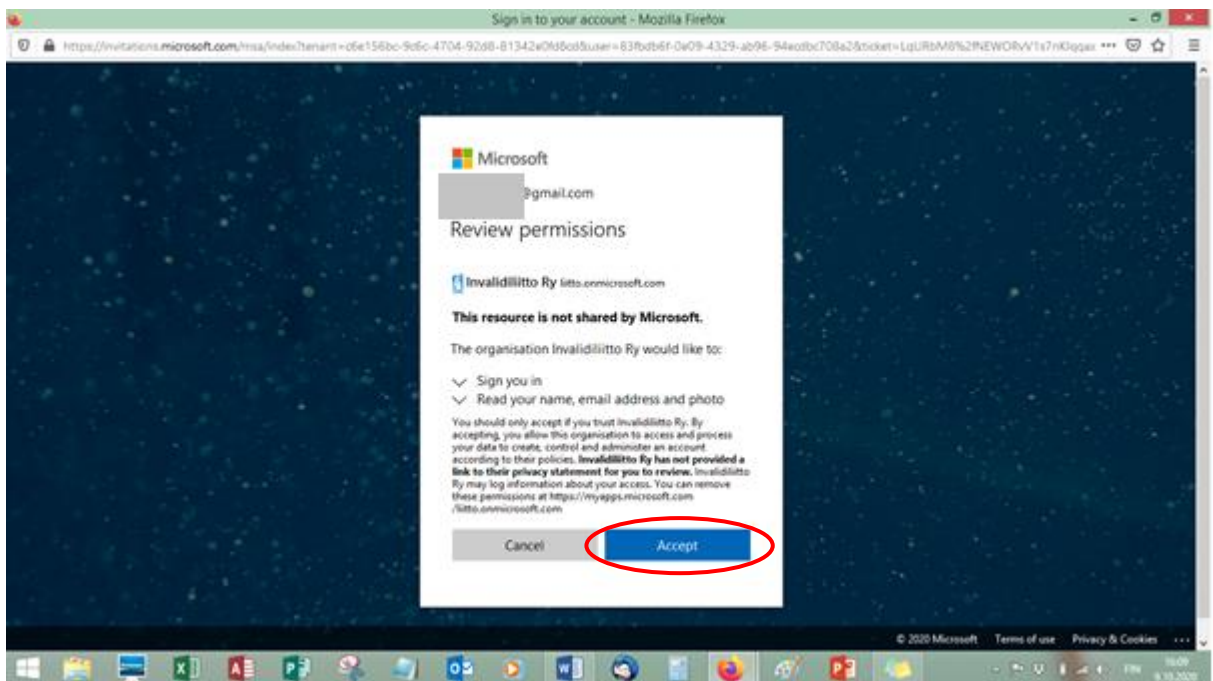

3.5. Seuravaksi tulee tietoikkuna, jonka tiedot voit lukea painamalla "Seuraava" tai sulkea ruudun oikean yläkulman ruksista.

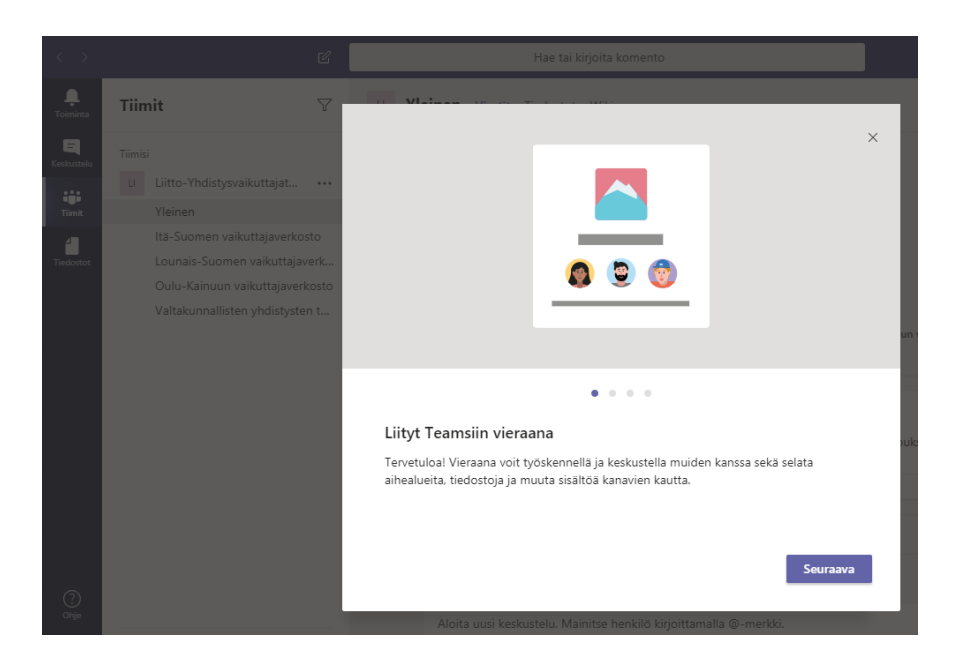

## 3.6. Ja lopuksi avautuu itse Invalidiliiton tiimit välilehtineen

|                                                                                                    | Q Search                                                                                                    |                                                                                                    | Invalidiliitto Ry 🕥     | ~ ( 9                                                                                                    |  |
|----------------------------------------------------------------------------------------------------|----------------------------------------------------------------------------------------------------|----------------------------------------------------------------------------------------------------|-------------------------|----------------------------------------------------------------------------------------------------|--|
| Teams 5                                                                                                    | 7 LI G                                                                                                    | eneral Posts Files Wiki                                                                                                    | ⊚ Team 90 Guests ⊡ Meet | <u>،</u> آ                                                                                                    |  |
| Your teams                                                                                                 |                                                                                                    | 21 September 2020                                                                                                    |                         |                                                                                                    |  |
| Liitto-Yhdistysvaikuttajat-Ext  General Etelä-Suomen puheenjohtajat ja vaiku Itä-Suomen vaikuttajaverkosto |                                                                                                    | sirpa.kumlander (Guest) 18/09 20:19<br>Kyllä tämä ainakin toimii linkkisi kautta.<br>Sirpa<br>Leppäjoki-Tiistola, Sanna 21/09 09:23                                                                                                    | <b>▲</b> 1              |                                                                                                    |  |
| Lapin vaikuttajaverkosto<br>Lounais-Suomen vaikuttajaverkosto<br>Oulu-Kainuun vaikuttajaverkosto           |                                                                                                    | ♥g⊘ Hienoa, etta toimii 🥥<br>← Reply<br>22 September 2020                                                                                                    |                         |                                                                                                    |  |
| Valtakunnallisten puheenjohtajat ja ak                                                                     |                                                                                                    | Rantanen, Aapo 22/09 10:31<br>Testi testinen.<br>← Reply                                                                                                    | <b>4</b> 1              |                                                                                                    |  |
|                                                                                                    | A                                                                                                    | aapoirantanen (Guest) 22/09 10:33<br>Testi testinen<br>← Reply                                                                                                    | <b>4</b> 1              |                                                                                                    |  |
|                                                                                                    |                                                                                                    |                                                                                                    |                         |                                                                                                    |  |
| T                                                                                                    | eams<br>U Liitto-Yhdistysvaikuttajat-Ext<br>General<br>Etelä-Suomen puheenjohtajat ja vaiku.<br>Itä-Suomen vaikuttajaverkosto<br>Lapin vaikuttajaverkosto<br>Oulu-Kainuun vaikuttajaverkosto<br>Oulu-Kainuun vaikuttajaverkosto | eams<br>U Litto-Yhdistysvaikuttajat-Ext ···· General<br>Etelä-Suomen puheenjohtajat ja vaiku Itä-Suomen vaikuttajaverkosto Lounais-Suomen vaikuttajaverkosto Oulu-Kainuun vaikuttajaverkosto Valtakunnallisten puheenjohtajat ja ak<br>A. | eams                    | eams I General   u Litto-Yhdistysvaikuttajat-Ext I   General 21 September 2020   I Litto-Yhdistysvaikuttajat-Ext I   General Sirpa   Etelä-Suomen vaikuttajaverkosto   Launiais-Suomen vaikuttajaverkosto   Oulu-Kainuun vaikuttajaverkosto   Oulu-Kainuun vaikuttajaverkosto   Valtakunnaliisten puheenjohttajat ja ak.n.   I Reply   I Reply   I Reply |  |

Oikeasta yläkulmasta saat esiin valikon, josta pystyt esimerkiksi kirjautumaan ulos.

Kun olet kerran käynyt nämä vaiheet läpi, jatkossa sisäänkirjautuminen onkin paljon helpompaa.

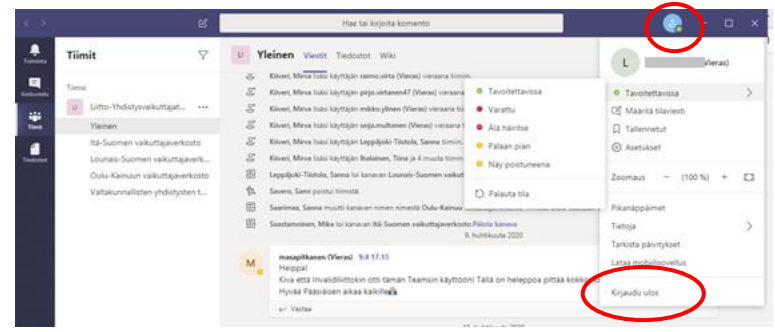

Käytön jatkamista on ohjeita erikseen.